## ind Payment Transactions

t Modified on 12/09/2024 8:14 am EST

ollow the steps below to search for transactions.

- 1. Select Patient > Manage Account.
- 2. Use the Search field to search through your patients or insured.

/ Check the "Include inactive patients" box to include inactive patients in your search results.

- 3. Select the Patient.
- 4. **Optional**: Use the **Find in Table** field to locate a payment transaction. Alternatively, filter the patient's transactions by clicking the **Options** button and entering your search criteria or loading a filter.
  - 1. The **Show** checkboxes determine what types of transactions should be shown. (Payments & Credits, Debits, or Activity)
  - 2. The **Transaction Date Range** can be used to filter which transactions are shown based on the date.
  - 3. The **Charge Filter** options are used to filter which transactions are shown based on the claims they are associated with.
  - 4. Use the 2 Checkboxes to show dependent or deleted transactions.
  - 5. Click **Apply**.
- 5. Transactions will appear in the box under Transaction Listing.
  - Sort your search results. Visit our**Reorder Table Columns Help Article** for detailed steps on how to hide, rearrange or add header columns.
  - Transactions will be grouped together by DOS > Procedure Code > Paymentand can be expanded by clicking the arrow.
- 6. Account credits will appear under Account Credit Listing credits will be grouped by Credits Due Insurance & Credits Due Patient.

Want to maximize the use of your screen space? Collapse or un-collapse the Transaction Listing or Account Credit Listing windows by clicking the

You can open the patient for viewing or editing purposes by clicking the patient Shortcut button.